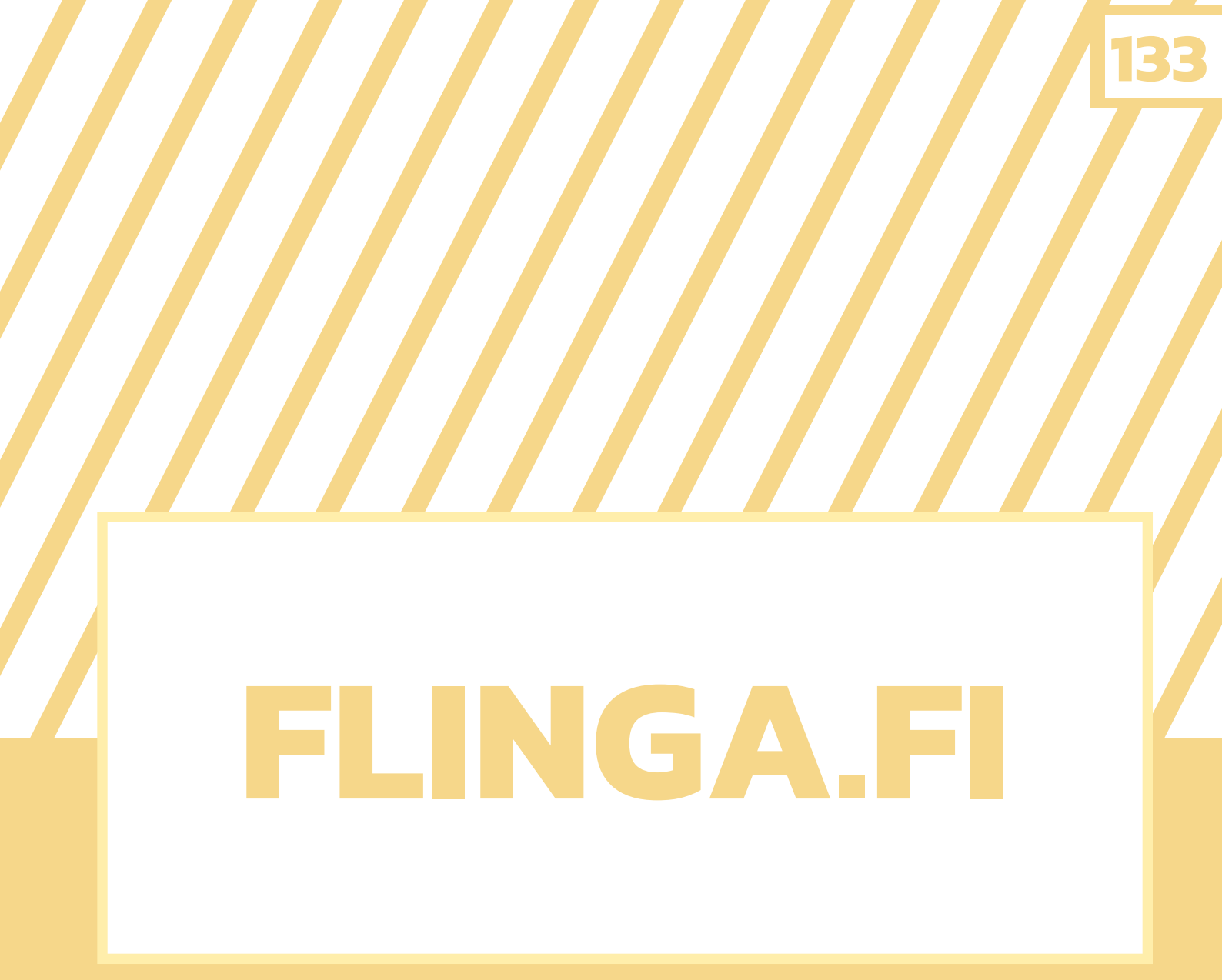

## เว็บไซต์ในการจัด กิจกรรมการเรียนรู้

# หมวดที่ 2

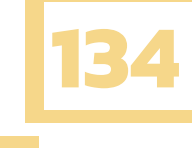

## สารบัญ

| I. WHAT IS FLINGA          | 135 |
|----------------------------|-----|
| คุณสมบัติสำคัญของ Flinga   | 136 |
| ข้อดีและข้อจำกัดของ Flinga | 136 |
| II. วิธีการใช้งาน          | 156 |
| การสมัคร                   | 137 |
| รูปแบบการใช้งาน            | 138 |
| Flinga Whiteboard          | 139 |
| Flinga Wall                | 143 |
| Session                    | 148 |
| III. LEARNING ACTIVITIES   | 151 |
| Flinga Discover            | 153 |
| Flinga Explore             | 154 |
| Flinga Reflect             | 155 |
| IV. แหล่งอ้างอิง           | 156 |

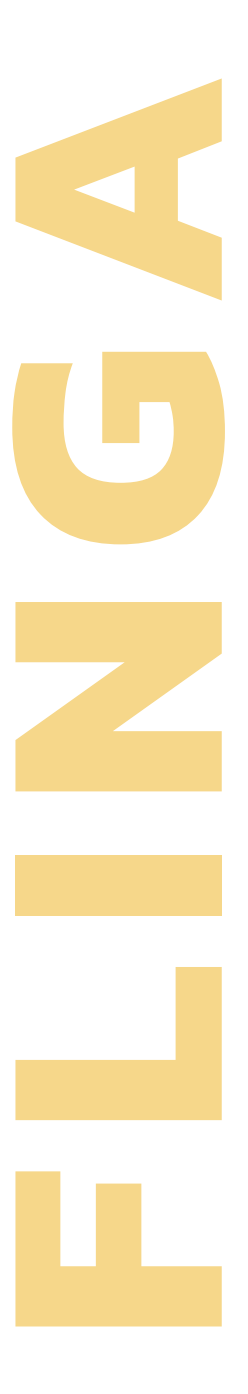

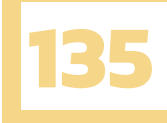

## FLINGA

### ้เว็บไซต์ในการจัดกิจกรรมการเรียนรู้

เมื่อพูดถึงการจัดการเรียนการสอนในปัจจุบันจะเห็นได้ว่าเทคโนโลยีนั้นได้เข้ามามีส่วนร่วมในชั้นเรียน จนทำให้รูปแบบการจัดการเรียนการสอนนั้นเปลี่ยนไปเป็นอย่างมาก เพียงแค่ครูและนักเรียนมีคอมพิวเตอร์ สมาร์ทโฟนหรือไอแพดก็สามารถจัดการเรียนการสอนได้แล้ว ในบทนี้จึงจะแนะนำเว็บไซต์ที่จะเป็นประโยชน์ ต่อครู ช่วยให้ครูจัดการเรียนการสอนได้มีประสิทธิภาพมากขึ้น ซึ่งเว็บไซต์ที่พูดถึงนั่นก็คือ Flinga นั่นเอง ก่อนอื่นเลยเราต้องมาทำความรู้จักกับ Flinga กันก่อน

## WHAT IS FLINGA ?

Flinga คืออะไรนะ? Flinga ก็เป็นเครื่องมือที่ใช้ในการจัดการเรียนการสอนที่อยู่บนเว็บเบราว์เซอร์ ที่ทำให้เกิดการคิดร่วมกัน (Collaborative Thinking) สามารถสร้างคำถามเพื่อแลกเปลี่ยน และแชร์ความคิด เห็นซึ่งกันและกัน และสามารถสร้างโพลหรือแบบสอบถามสำหรับโหวตได้ เป็นการเปิดโอกาสให้นักเรียนได้ แสดงความคิดเห็นต่อคำถามที่ครูถามเป็นรายบุคคลพร้อมกัน ช่วยให้สามารถรวบรวมความคิดเห็น และ คำตอบของนักเรียนได้อย่างรวดเร็ว และนักเรียนทุกคนสามารถเห็นข้อมูลได้อย่างง่ายดาย เพราะทุกอย่างที่ กล่าวมานั้นสามารถใช้งานได้ผ่านทางหน้าจอคอมพิวเตอร์ สมาร์ทโฟนหรือไอแพดของแต่ละบุคคลได้เลย เมื่อรู้จักแล้วว่า Flinga คืออะไร ต่อไปเราจะแนะนำให้รู้จักคุณสมบัติที่สำคัญ (Key feature) ของ Flinga

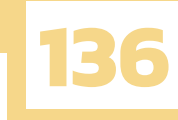

### คุณสมบัติสำคัญของ FLINGA

- 1. สร้างคำถามเพื่อแลกเปลี่ยนและแชร์ความคิดเห็นร่วมกัน
- 2. สร้างโพลหรือแบบสอบถามสำหรับโหวต
- 3. การส่งออก session เป็นตาราง excel

### ข้อดีและข้อจำกัดของ FLINGA

ข้อดี

1.นักเรียนไม่จำเป็นต้องลงทะเบียนก็สามารถเข้าร่วมได้
 2.ส่งออกข้อมูลในรูปแบบตารางได้ ทำให้สะดวกต่อการนำไปใช้ต่อ
 3.สามารถใช้ได้ทั้งนักเรียนกลุ่มเล็ก และกลุ่มใหญ่

ข้อจำกัด

1.ติดตามข้อมูลนักเรียนเป็นรายบุคคลไม่ได้
 2.สร้าง session ได้สูงสุดเพียง 5 session
 3.นักเรียนไม่สามารถทราบผลการประเมินได้

## วิธีการใช้งาน

ในส่วนนี้จะพูดถึงวิธีการใช้งาน Flinga บนเว็บไซต์ Flinga.fi ซึ่งจะมีเนื้อหาเกี่ยวกับการสร้างบัญชี (account) สำหรับการใช้งานหรือการเข้าสู่ระบบด้วยบัญชี google และการสร้าง session ด้วย เครื่องมือต่าง ๆ สิ่งที่จะอธิบายต่อจากนี้จะเป็นวิธีการใช้งาน Flinga บน desktop

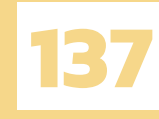

#### การสมัคร

- 1. เข้าเว็บไซต์ Flinga.fi หรือจะค้นหาใน google ด้วยคำว่า Flinga ก็ได้
- 2. เมื่อเข้าเว็บไซต์ Flinga.fi ได้แล้ว คลิก LOGIN เพื่อเข้าสู่ระบบด้วยบัญชี google

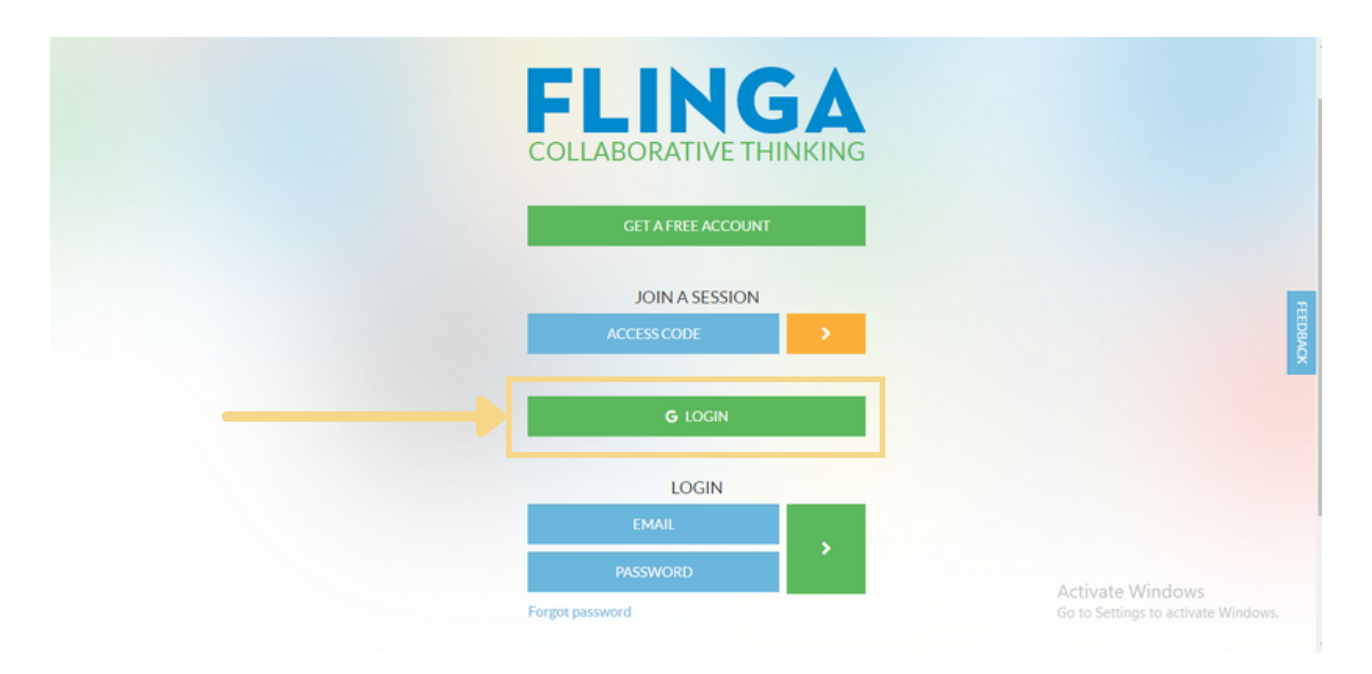

 เข้าสู่ระบบบัญชี google ด้วยการกรอก e-mail หรือเบอร์โทรศัพท์ และป้อนรหัสผ่านที่ลง ทะเบียนไว้ จากนั้นคลิกถัดไป เพียงเท่านี้ก็สิ้นสุดขั้นตอนการสมัครแล้ว

| ลงชื่อเข้าใช้ด้วย Google                                                                             | G ลงชื่อเข้าใช้ด้วย Google                                                                                     |
|----------------------------------------------------------------------------------------------------|----------------------------------------------------------------------------------------------------|
| ลงชื่อเข้าใช้งาน<br><sup>ไปยัง</sup> flinga.fi                                                       | Kanchanawadi MOUNGDAM                                                                                          |
| อีเมลหรือโทรศัพท์<br>kanchanawadi.m@ku.th<br>ถึงอีเมอ                                                | - ป้อนรหัสผ่าน                                                                                                 |
| Google จะแชร์ชื่อ ที่อยู่อีเมล การตั้งค่าภาษา และรูปโปรไฟล์<br>ของคุณกับ flinga.fi เพื่อตำเนินการต่อ | แสดงรหัสผ่าน Google จะแชร์ชื่อ ที่อยู่อีเมล การตั้งค่าภาษา และรูปโปรไฟล์ ของคุณกับ flinga.fi เพื่อตำเนินการต่อ |
| สร้างบัญชี ถึดไป                                                                                     | หากลืมรหัสผ่าน                                                                                                 |

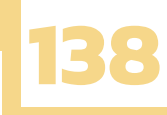

#### เมื่อสมัครหรือลงทะเบียนเสร็จแล้ว ให้สังเกตมุมขวาบนว่าใช่ชื่อบัญชีของคุณหรือไม่ ถ้าหากใช่ก็เริ่มใช้งาน Flinga ได้เลย

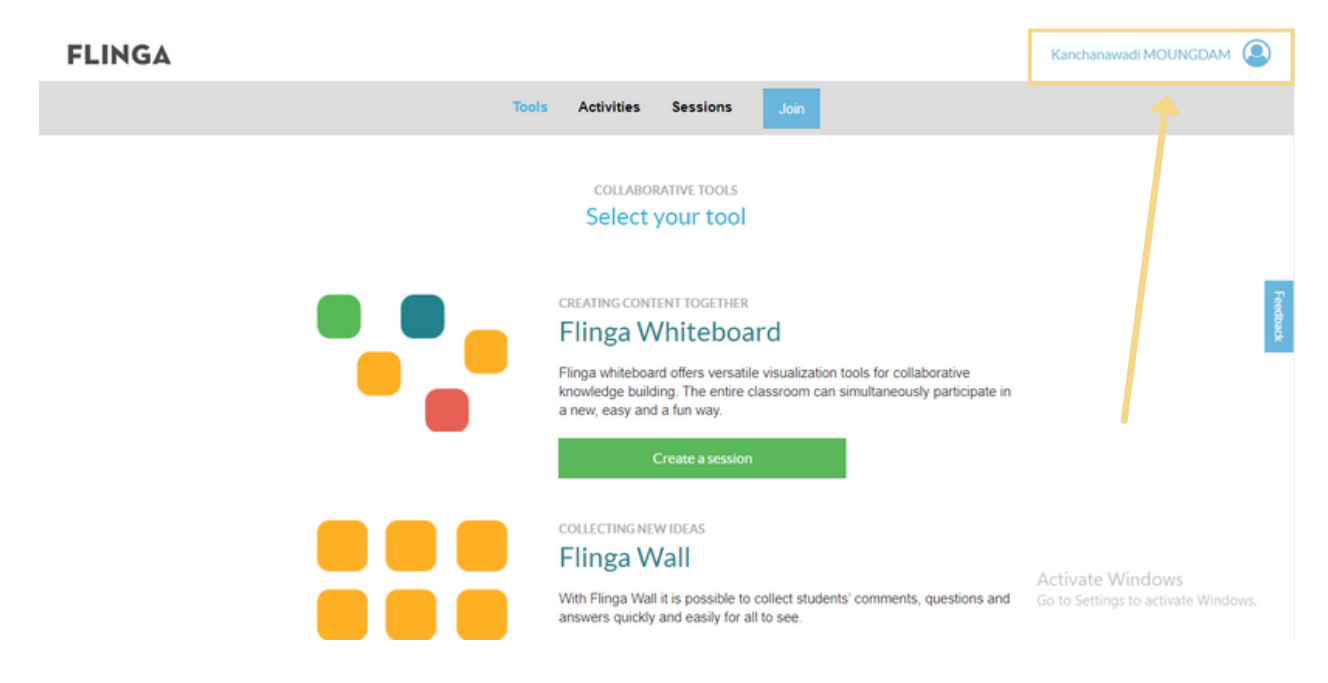

การสมัคร Flinga นั้นเราสามารถทำได้ 2 วิธี ได้แก่การสมัครโดยคลิก get a free account และการคลิก Login ด้วยบัญชี google วิธีที่เราได้ยกตัวอย่างข้างต้นนั้น คือการ login ด้วยบัญชี google ซึ่งเป็นวิธีที่คิดว่าสามารถทำได้ง่ายที่สุดแล้ว เราจึง นำมาแนะนำแก่ทุกคน

#### รูปแบบการใช้งาน

เมื่อสามารถสมัครใช้งาน Flinga ได้แล้วต่อมาเราจะแนะนำวิธีการสร้าง session ซึ่งจะมีวิธีการสร้าง 2 วิธี และการแก้ไข Session 1 วิธี ถ้าอยากรู้ว่าทั้ง 3 วิธี ใช้งานอย่างไร มีความแตกต่างกันอย่างไร เราจะอธิบายตามหัวข้อดังนี้

- 1. Flinga Whiteboard
- 2. Flinga Wall
- 3. Session

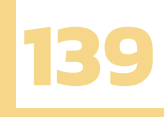

#### **FLINGA WHITEBOARD**

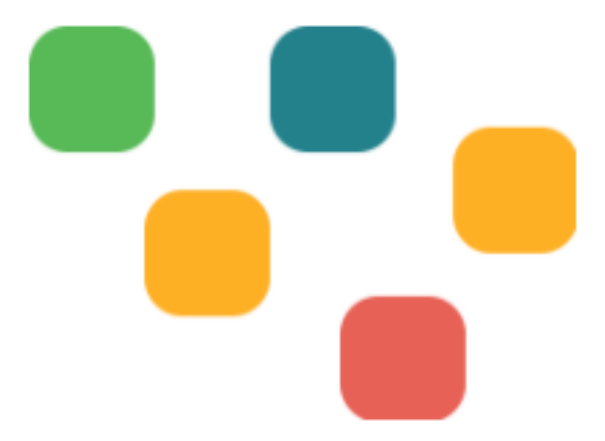

Flinga Whiteboard เป็นเครื่องมือที่ครูใช้ในการรวบรวมข้อมูลความคิดเห็นของนักเรียน และนำความคิดเห็นทั้งหมดมาสร้างความเข้าใจรูปแบบใหม่ สร้างแผนผังความคิด (mind map) สามารถเชื่อมโยงหัวข้อกับข้อความ ลิงก์ รูปภาพ ที่นักเรียนแสดงความคิดเห็นเข้ามาได้ บอกไปอาจ จะมองไม่เห็นภาพ ดังนั้นเราจะอธิบายวิธีการสร้าง session ด้วย Flinga Whiteboard เป็นข้อ ๆ ตามลำดับ เพื่อง่ายต่อความเข้าใจ ดังนี้

> คลิก tools ที่แถบเครื่องมือด้านบนเพื่อจะเลือกวิธีการสร้าง session ซึ่งเราจะเลือก รูปแบบการใช้งาน Flinga Whiteboard ด้วยการคลิก Create a session ใต้หัวข้อ Flinga Whiteboard

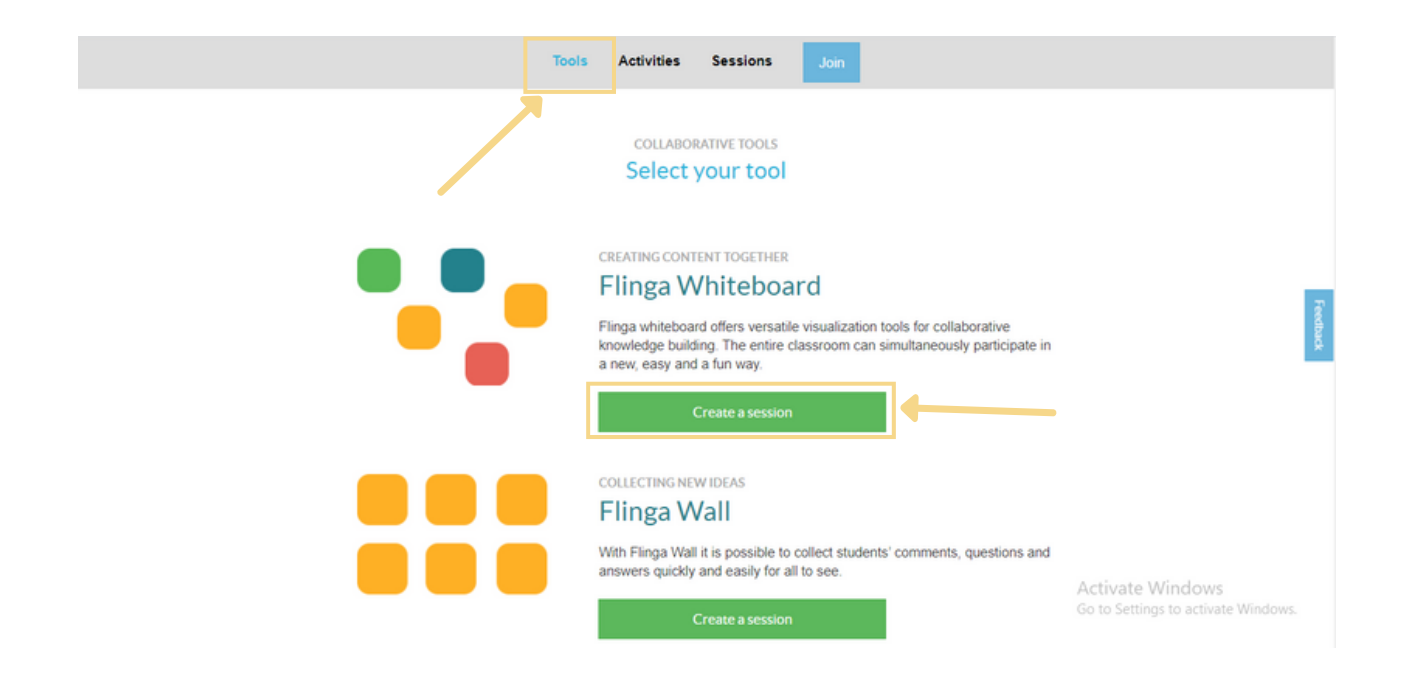

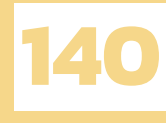

 เมื่อคลิก Create a session จะมีกล่อง Name your session เด้งขึ้น เพื่อให้ตั้งหัวข้อ session ที่จะให้นักเรียนแสดงความคิดเห็น ในส่วนนี้ครูสามารถเลือกหัวข้อที่เกี่ยวข้องกับ การเรียนการสอนมาตั้งได้เลย จากตัวอย่างจะเป็นหัวข้อ ผลกระทบจาก COVID-19 เมื่อตั้งเสร็จแล้ว ก็คลิก Create

| Tools<br>Name your session | Activities Sessions Inin                                                                                      |  |
|----------------------------|----------------------------------------------------------------------------------------------------|--|
| พลกระทบจาก COVID-3         | 19<br>Cance Create<br>Create<br>Create a session<br>Create a session                                          |  |
|                            | COLLECTING NEW IDEAS Flinga Wall With Flinga Wall it is possible to collect students' comments, questions and |  |
|                            | answers quickly and easily for all to see.                                                                    |  |

 เมื่อคลิก Create ก็จะสร้างหัวข้อ session ได้ จะเห็นได้ว่าจะมีกระดานขึ้นมา เพื่อให้นักเรียน แสดงความคิดเห็น

| ELINGA | Square | • | Message                  | Send                          | ٥       | 0      |
|--------|--------|---|--------------------------|-------------------------------|---------|--------|
|        |        |   |                          |                               |         |        |
|        |        |   |                          |                               |         |        |
|        |        |   |                          |                               |         |        |
|        |        |   |                          |                               |         |        |
|        |        |   |                          |                               |         |        |
|        |        |   |                          |                               |         |        |
|        |        |   |                          |                               |         | +      |
| ×      |        |   | Activate<br>Go to Settir | Windows<br>ags to activate Wi | indows. | -<br>× |

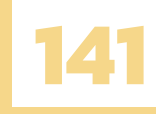

#### เมื่อนักเรียนแสดงความคิดเห็นมาแล้ว จะมีข้อมูลแสดงขึ้นที่กระดาน ครูสามารถเปลี่ยนสี ของวัตถุได้โดยคลิกที่วัตถุนั้น และคลิกหมายเลข 1 เพื่อที่จะเลือกสีตามหมายเลข 2

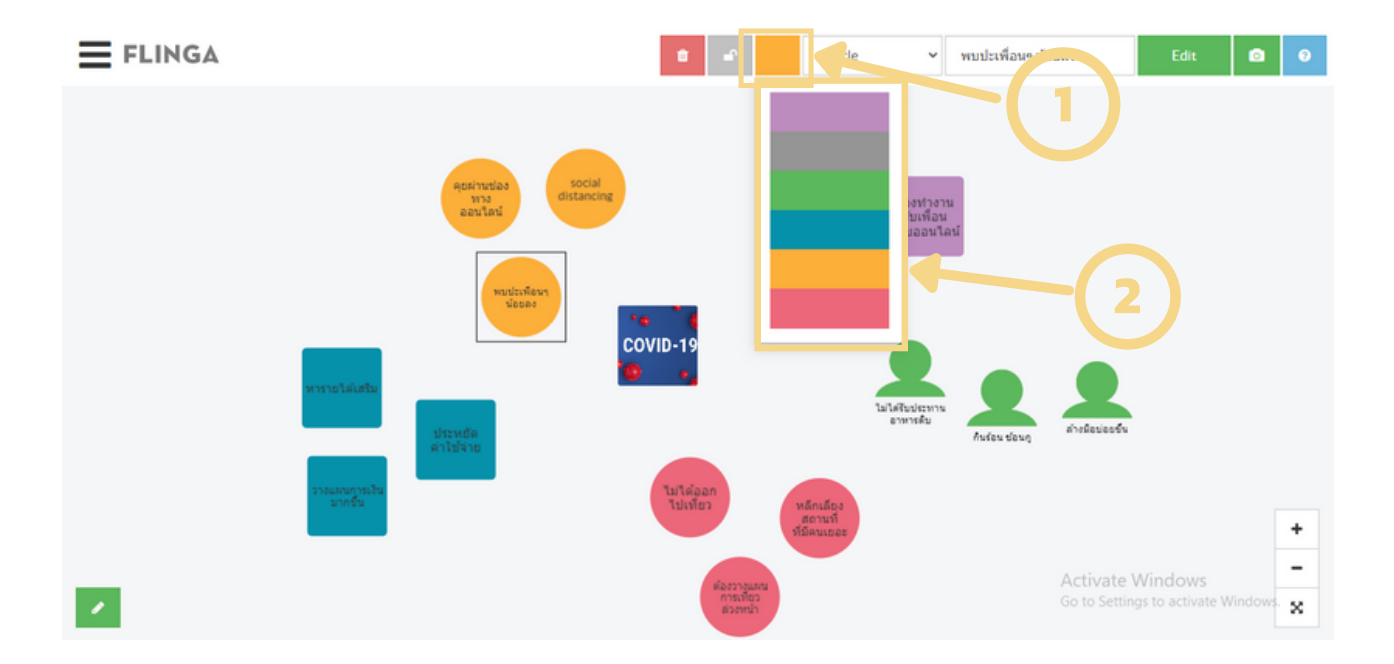

5. นอกจากเลือกสีแล้ว ครูยังสามารถเลือกรูปแบบของวัตถุได้อีกด้วย โดยคลิกที่ หมายเลข 1 และจะขึ้นรูปแบบวัตถุให้เลือกตามหมายเลข 2

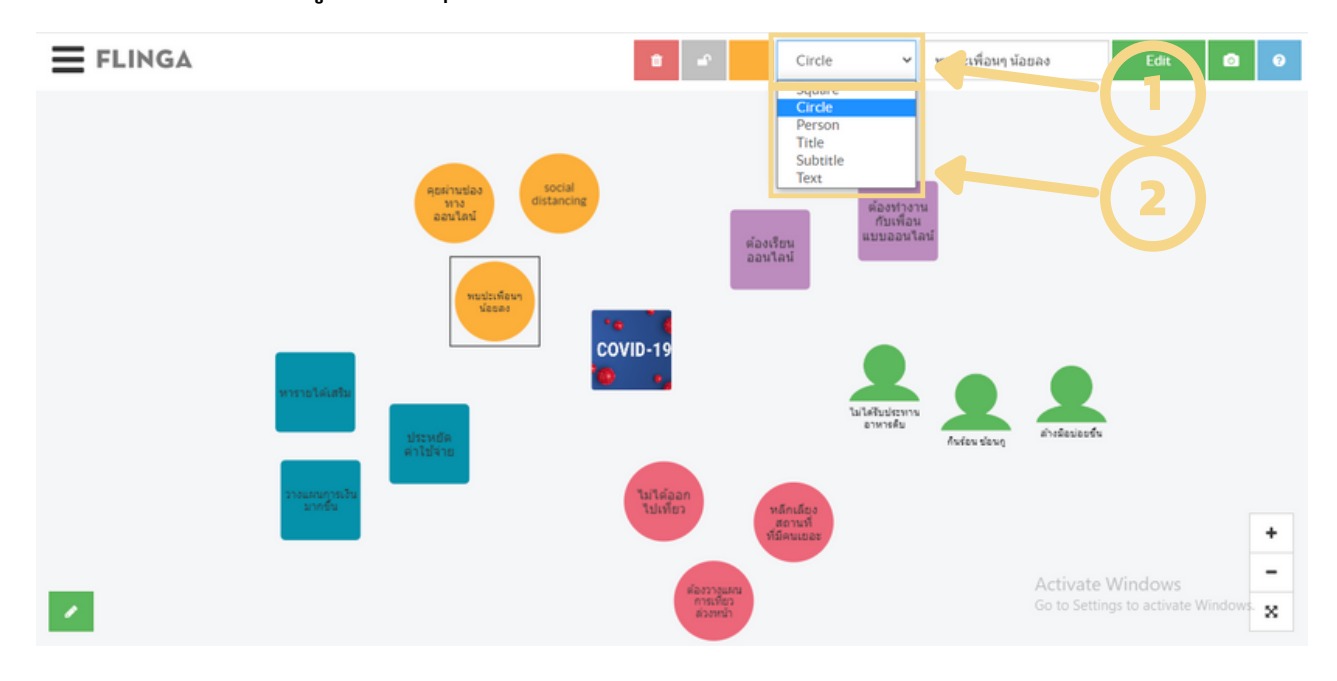

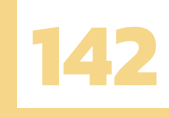

#### 6. ครูสามารถใช้เครื่องมือ Drawing ที่คลิกตรงหมายเลข 1 ในการปรับขนาด และเปลี่ยนสี ตามหมายเลข 2 เพื่อใช้ในการลากเชื่อมโยงหัวข้อกับข้อความ ลิงก์ รูปภาพ ที่นักเรียน แสดงความคิดเห็นเข้ามา

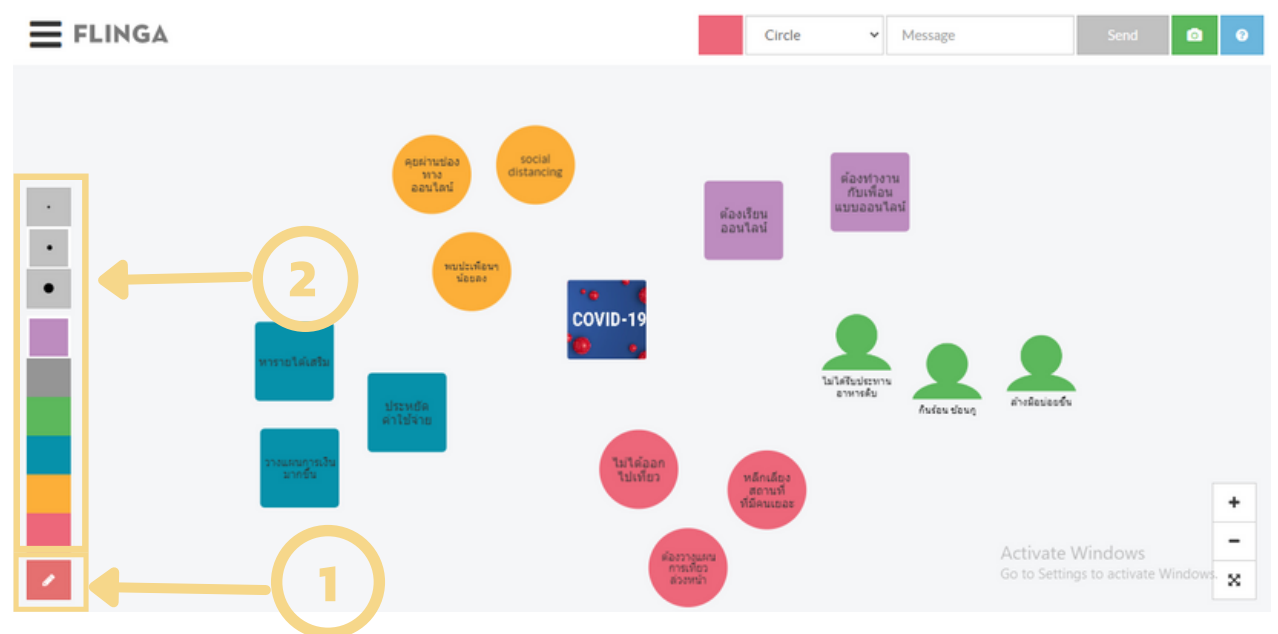

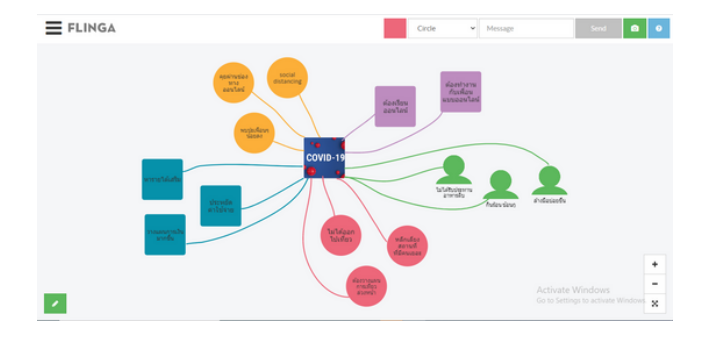

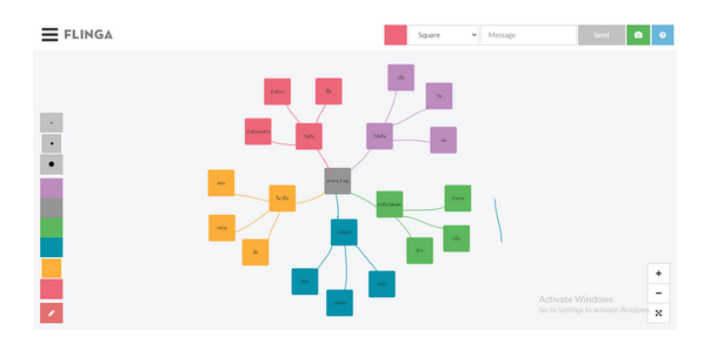

จากขั้นตอนด้านบนจะเห็น ได้ว่ารูปแบบ การใช้งานของ Flinga Whiteboard จะมี เครื่องมือ สี วัตถุ และดินสอ ซึ่งครูสามารถใช้ เครื่องมือดังกล่าวในการจัดกลุ่มข้อมูลที่อยู่ใน หัวข้อเดียวกันเป็นวัตถุเดียวกันสีเดียวกัน และ สามารถทำได้หลายหัวข้อ หลายวัตถุและหลายสี และใช้ดินสอในการลากเพื่อเชื่อมโยงข้อมูล และ เกิดเป็นแผนผังความคิด (mind map)

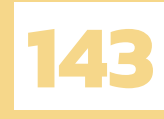

#### **FLINGA WALL**

Flinga Wall เป็นเครื่องมือสำหรับครูที่ใช้ในสร้างโพลหรือแบบสอบถามให้นักเรียนโหวต เพื่อตัดสินใจในเรื่องใดเรื่องหนึ่ง ซึ่งนักเรียนยังสามารถเพิ่มข้อเสนอแนะเข้าไปในนั้น และ โหวตสิ่งที่เพิ่ม เข้าไปได้อีกด้วย สำหรับการโหวตนั้นครูสามารถเลือกได้ว่าจะเรียงผลโหวตจากมากไปน้อย หรือ จากน้อยไปมากก็ได้ การแสดงผลจะมีสองรูปแบบนั่นก็คือ สี่เหลี่ยมจัตุรัส (Grid) และ สี่เหลี่ยมผืนผ้า (list) สิ่งที่ Flinga Wall แตกต่างจาก Flinga Whiteboard ก็คือสามารถนำโพลหรือแบบสอบถามที่ สร้างมาทำเป็น Presentation ได้อีกด้วย อ่านแล้วครูคงจะรู้สึกน่าสนใจเดี๋ยวเราจะอธิบายวิธีการสร้าง session ด้วย Flinga Wall เป็นข้อ ๆ ตามลำดับเพื่อง่ายต่อความเข้าใจของครูที่สนใจ

> คลิก tools ที่แถบเครื่องมือด้านบนเพื่อจะเลือกวิธีการสร้าง session ซึ่งเราจะเลือกรูปแบบการใช้งาน Flinga Wall ด้วยการคลิก Create a session ใต้หัวข้อ Flinga Wall

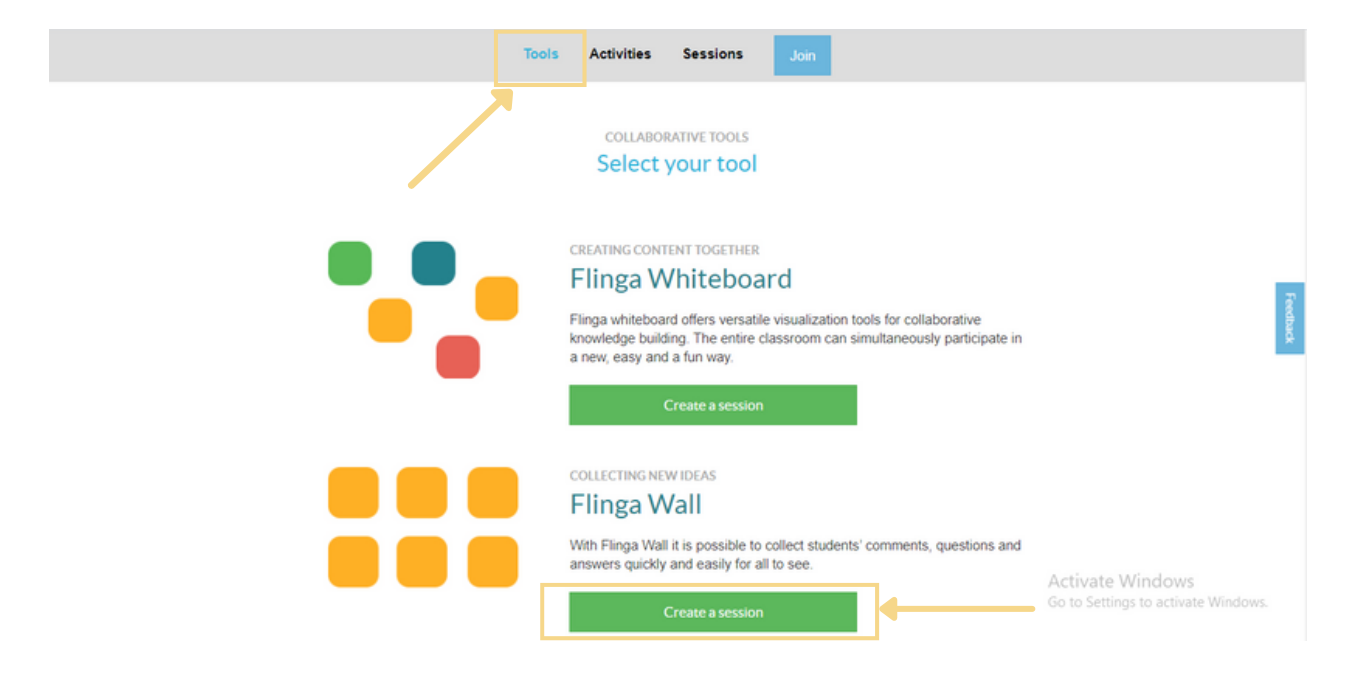

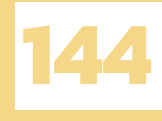

 2. เมื่อคลิก Create a session จะมีกล่อง Name your session เด้งขึ้นเพื่อให้ตั้งหัวข้อ session หรือหัวข้อโพล ที่จะให้นักเรียนโหวต นอกจากนักเรียนโหวตสิ่งที่ครูตั้งมาแล้ว นักเรียนยังสามารถเพิ่มข้อเสนอแนะ เพื่อที่จะมาโหวตได้อีกด้วย จากตัวอย่างจะเป็นหัวข้อ วิชาสัมมนา ทำอะไรดี เมื่อตั้งหัวข้อได้แล้ว คลิก Create

| Tools              | Activities Sessions Jo                                                                                           | in                                                                |         |          |
|--------------------|----------------------------------------------------------------------------------------------------|-------------------------------------------------------------------|---------|----------|
| Name your session  |                                                                                                    | ×                                                                 |         |          |
| วิชาสัมนา ฟาอะไรดี |                                                                                                    |                                                                   |         |          |
|                    |                                                                                                    | Cancel                                                            |         |          |
|                    | Flinga Whiteboard                                                                                                |                                                                   |         |          |
|                    | Flinga whiteboard offers versatile visua<br>knowledge building. The entire classro<br>a new, easy and a fun way. | lization tools for collaborative<br>om can simultaneously partici | pate in | Feedback |
|                    | Create a session                                                                                                 |                                                                   |         |          |
|                    | COLLECTING NEW IDEAS                                                                                             |                                                                   |         |          |
|                    | Flinga Wall                                                                                                    |                                                                   |         |          |
|                    | With Flinga Wall it is possible to collect<br>answers quickly and easily for all to se                           | students' comments, questio<br>e.                                 | ns and  |          |
|                    | Create a session                                                                                                 |                                                                   |         |          |

 ครูสามารถตั้งโพลกี่ตัวเลือกก็ได้ โดยเริ่มจากการเลือกสี คลิกที่หมายเลข 1 จากนั้นจะ ขึ้นสีให้เลือก

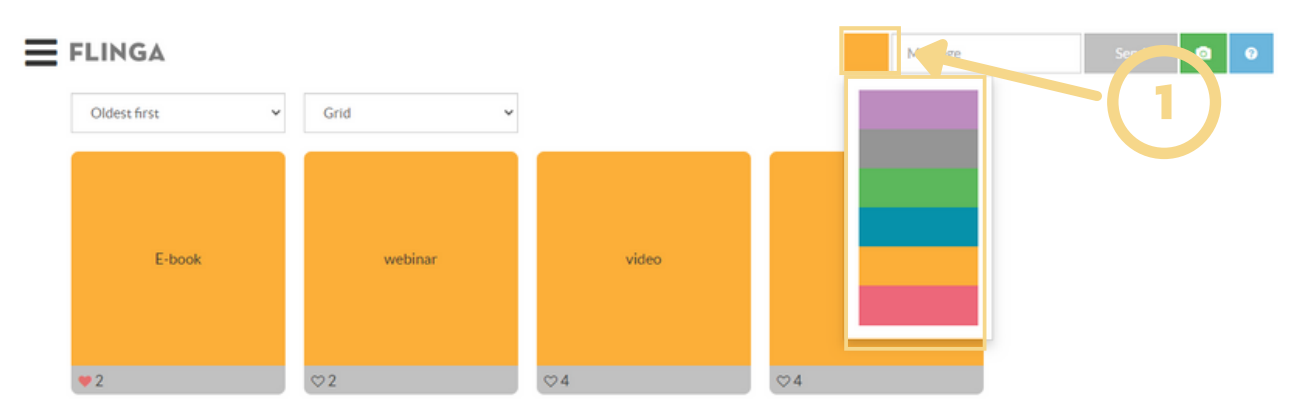

Activate Windows Go to Settings to activate Windows.

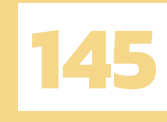

4. เมื่อเลือกสีได้แล้ว ครูพิมพ์ตัวเลือกโพลในช่อง message และคลิก send จากตัวอย่างจะมีตัวเลือก 4 ตัวเลือก ได้แก่ e-book , webinar , video , cartoon และ มีอีก 1 ตัวเลือกที่กำลังจะ send นั่นก็คือ movie

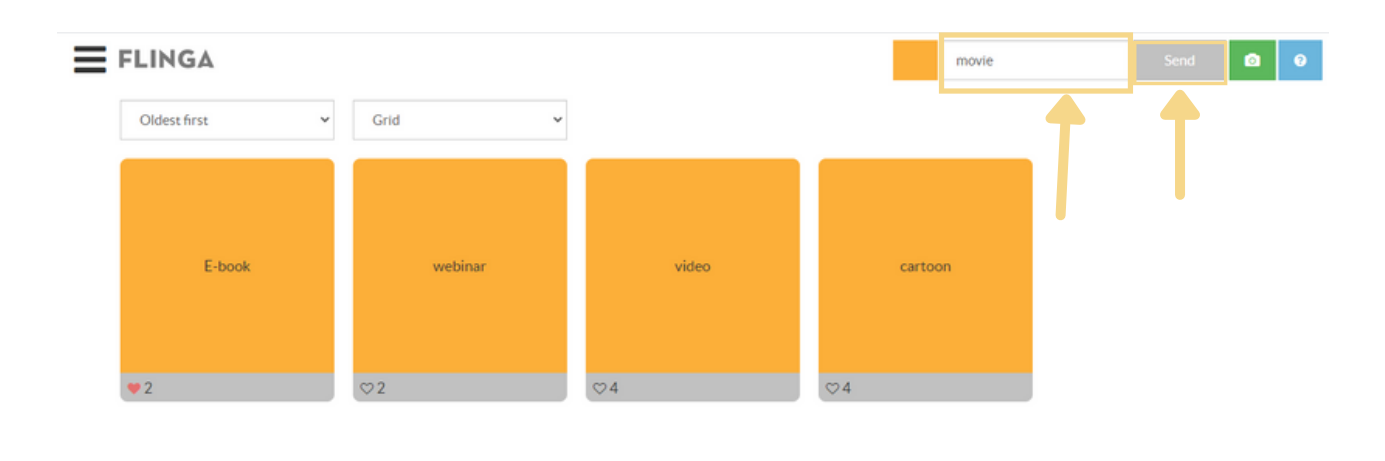

Activate Windows Go to Settings to activate Windows

#### 5. เมื่อเราใส่ movie ในช่อง message และคลิก send จะมีกล่องข้อความ movie เพิ่มขึ้นมา

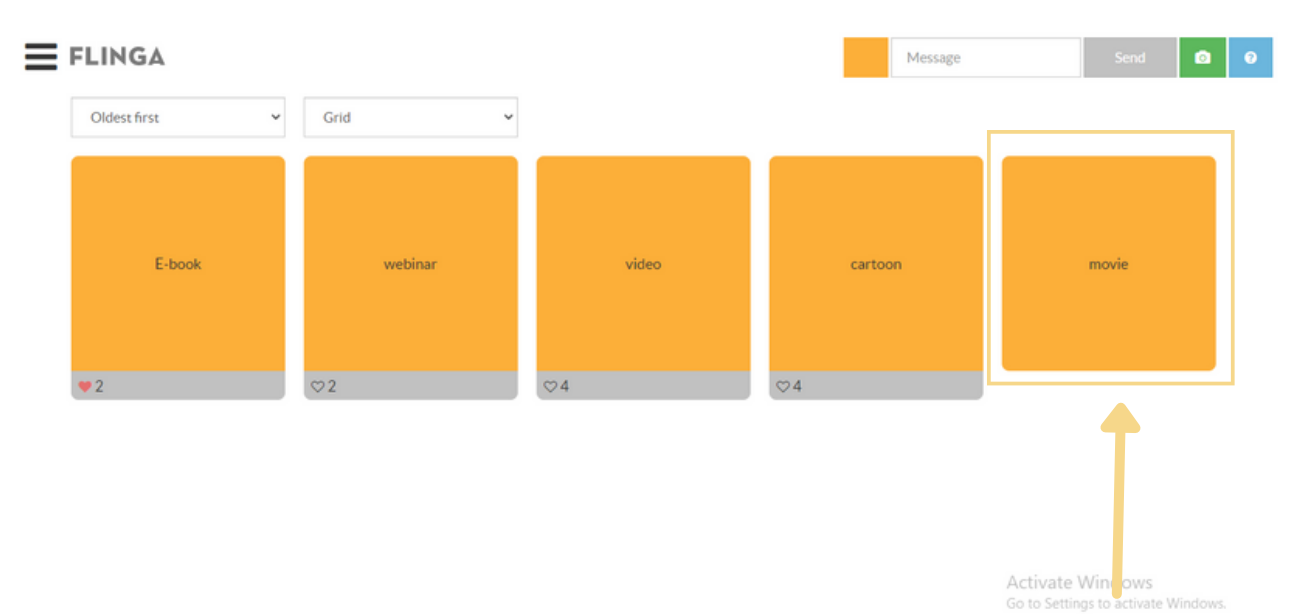

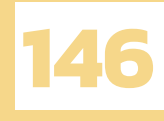

 6. เมื่อนักเรียนได้เข้ามาทำโพลแล้ว การเรียงลำดับผลโพลนั้นจะมี 3 รูปแบบ ได้แก่ oldest first (เรียงจากเก่าไปใหม่), newest first (เรียงจากใหม่ไปเก่า) และ most first (เรียงจากผลโหวตมากไปน้อย) วิธีการใช้ก็คือคลิกที่หมายเลข 1 ก็จะมีรูปแบบการการเรียง ลำดับผลโพลขึ้นมาให้เลือก

| FLINGA                                             |         | 1)         | Message | Send  |
|----------------------------------------------------|---------|------------|---------|-------|
| Most liked first v<br>Oldest first<br>Newest first | Grid    |            |         |       |
| Most liked first                                   |         |            |         |       |
| video                                              | cartoon | E-book     | webinar | movie |
|                                                    |         |            |         |       |
| ♡4                                                 | ♡4      | <b>v</b> 2 | ♡2      |       |

Activate Windows Go to Settings to activate Windows.

รูปแบบการแสดงผลจะมีให้เลือก 2 รูปแบบ นั่นก็คือ แบบ Grid และแบบ list วิธีการใช้
 คือ คลิกที่หมายเลข 1 จะมีรูปแบบทั้งสองแบบขึ้นมาให้เลือก รูปแบบการแสดงผลแบบ Grid

| FLINGA           |                        |             | Message | Send 🖸 | 0 |
|------------------|------------------------|-------------|---------|--------|---|
| Most liked first | Grid ~<br>Grid<br>List |             |         |        |   |
| video            | cartoon                | E-book      | webinar | movie  |   |
| ♡4               | ♡4                     | <b>\$</b> 2 | ♡2      |        |   |

Activate Windows Go to Settings to activate Windows.

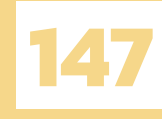

#### รูปแบบการแสดงผลแบบ List

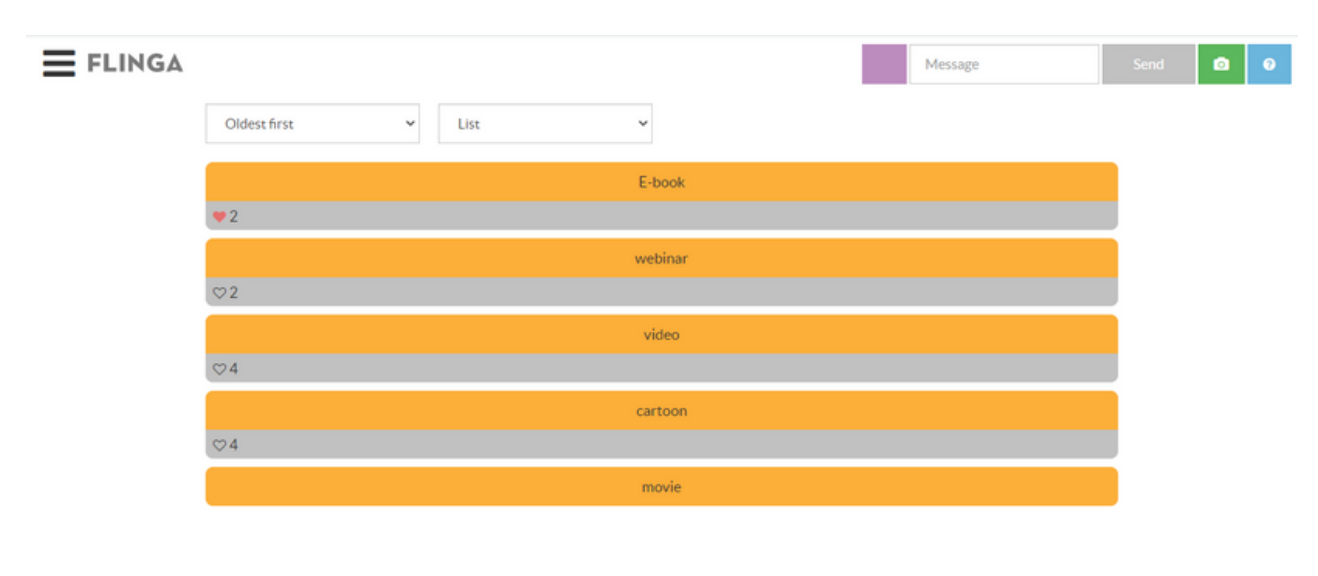

8. นอกจากนั้นยังสามารถ slideshow ข้อความได้อีกด้วย โดยคลิกที่ **==** และคลิก slideshow

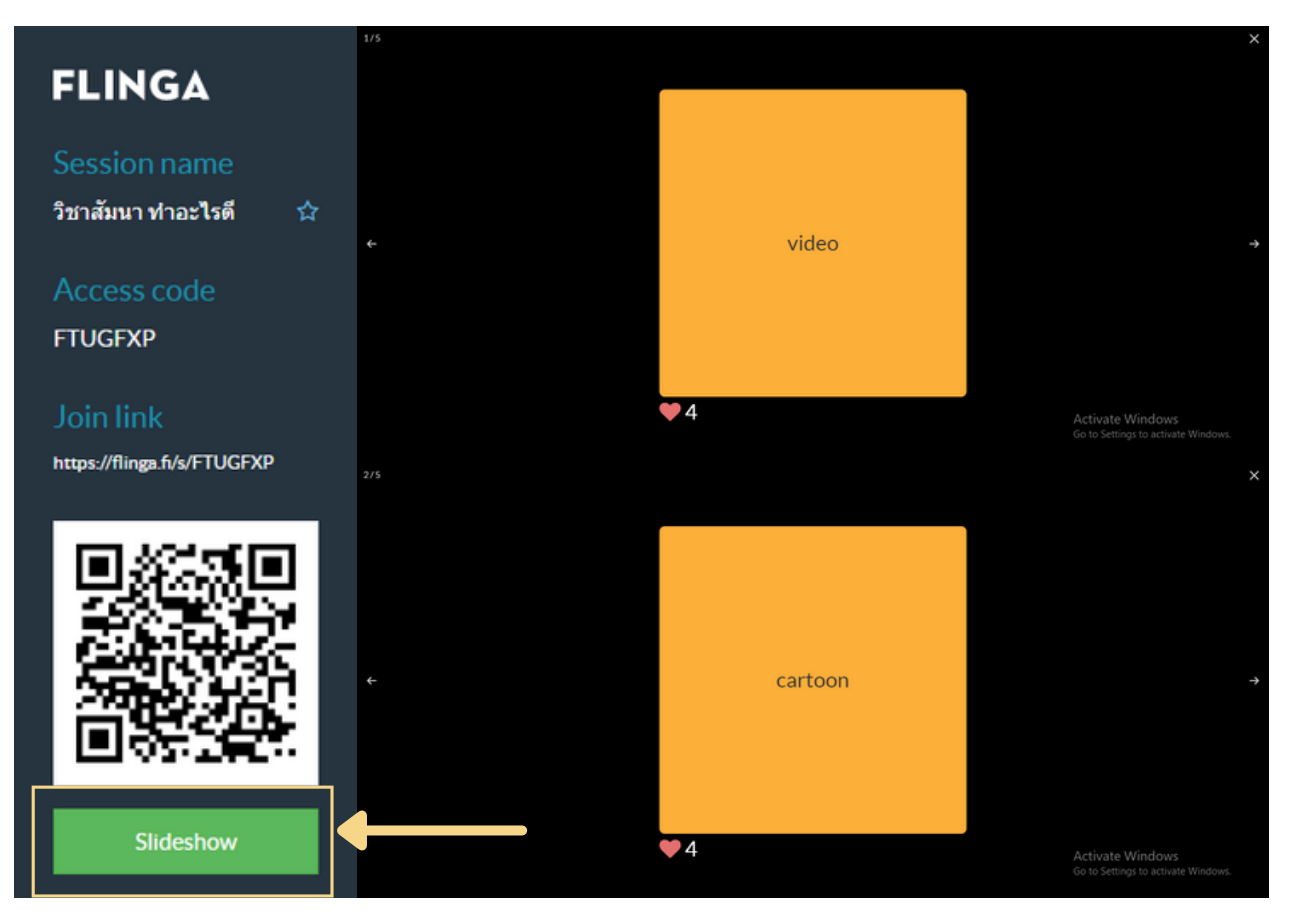

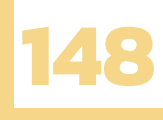

จากขั้นตอนด้านบนจะเห็นได้ว่ารูปแบบการใช้งานของ Flinga Wall จะมีจุดเด่น คือ Slideshow ครูสามารถนำผลโหวตขึ้นแสดงเป็น Presentation เพื่อให้นักเรียนดูได้ และยังมี การแสดงผลอีก 2 รูปแบบ นั่นก็คือแบบ Grid และแบบ List ที่ครูสามารถเลือกการลำดับผลโพล ได้ถึง 3 รูปแบบได้แก่ oldest first (เรียงจากเก่าไปใหม่) , newest first (เรียงจากใหม่ไปเก่า) และ most first (เรียงจากผลโหวตมากไปน้อย)

#### SESSION

ในส่วนนี้จะพูดถึงทุกอย่างที่เกี่ยวกับ Session ว่าสามารถทำอะไรกับ Session ได้บ้าง ไม่ว่าจะเป็น การเปิด Session ในครั้งต่อไป การเปลี่ยนชื่อ Session การทำ Session ซ้ำ การลบ Session การส่งออก Session และการตั้งค่า Session ที่ครูจะสามารถควบคุมตัวเลือกที่นักเรียน สามารถใช้งานได้ ซึ่งจะมีสีและวัตถุต่าง ๆ ให้ครูเลือก

การเข้าสู่ Sessions

การเข้าสู่ Sessions สามารถทำได้โดยคลิกเลือก Sessions ที่แถบเครื่องมือด้านบน เพื่อจะเปิด Sessions ที่เราเคยสร้างไว้แล้ว ซึ่งในภาพจะมี 2 Sessions ได้แก่ ผลกระทบจาก COVID-19 และ โพลวิชาสัมมนา ทำอะไรดี สามารถคลิกที่ชื่อเพื่อเข้าสู่ Sessions ได้เลย

| FLINGA |                                            |            |          |           |        |   | Kanchanawadi MOUNGDAM | 2        |
|--------|--------------------------------------------|------------|----------|-----------|--------|---|-----------------------|----------|
|        | Tools                                      | Activities | Sessions |           |        |   |                       |          |
|        | Latest                                     |            | All      | Favorites |        |   |                       |          |
|        | ผลกระทบจาก COVID-19<br>วิชาสัมนา ท่าอะไรดี | ,          |          |           | •<br>• | - |                       | Feedback |
| L      |                                            |            |          |           |        |   |                       |          |
|        |                                            | NOR        |          |           |        |   |                       |          |
|        |                                            | NOR        | EULA     |           |        |   |                       |          |
|        |                                            |            |          |           |        |   |                       |          |

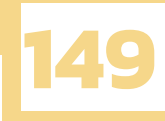

การแก้ไข Sessions

การแก้ไข Sessions สามารถทำได้โดยการคลิกที่ 💽 จะมีข้อมูลขึ้นมาดังภาพ ได้แก่

หมายเลข 1 : Open ใช้สำหรับเปิด Session เพื่อแก้ไขข้อมูล

หมายเลข 2 : Rename ใช้สำหรับเปลี่ยนชื่อ Session

หมายเลข 3 : Duplicate ใช้สำหรับทำ Session ซ้ำ

หมายเลข 4 : Delete ใช้สำหรับลบ Session

| FLINGA |                                            |                     |                                       | Kanchanawadi MOUNGDAM |
|--------|--------------------------------------------|---------------------|---------------------------------------|-----------------------|
|        | Tools                                      | Activities Sessions | Join                                  |                       |
|        | Latest                                     | All                 | Favorites                             |                       |
|        | ผลกระทบจาก COVID-11<br>วิชาสัมนา ท่าอะไรดี | 2<br>4<br>Suomeksi  | Open<br>Rename<br>Duplicate<br>Delete | 1 Frence<br>3         |
|        |                                            | NORDTOUCH           |                                       |                       |

ข้อมูลของ Sessions
 เมื่อเปิด Session ขึ้นมาอีกครั้ง และคลิก = จะมีข้อมูลเกี่ยวกับ Session ดังนี้

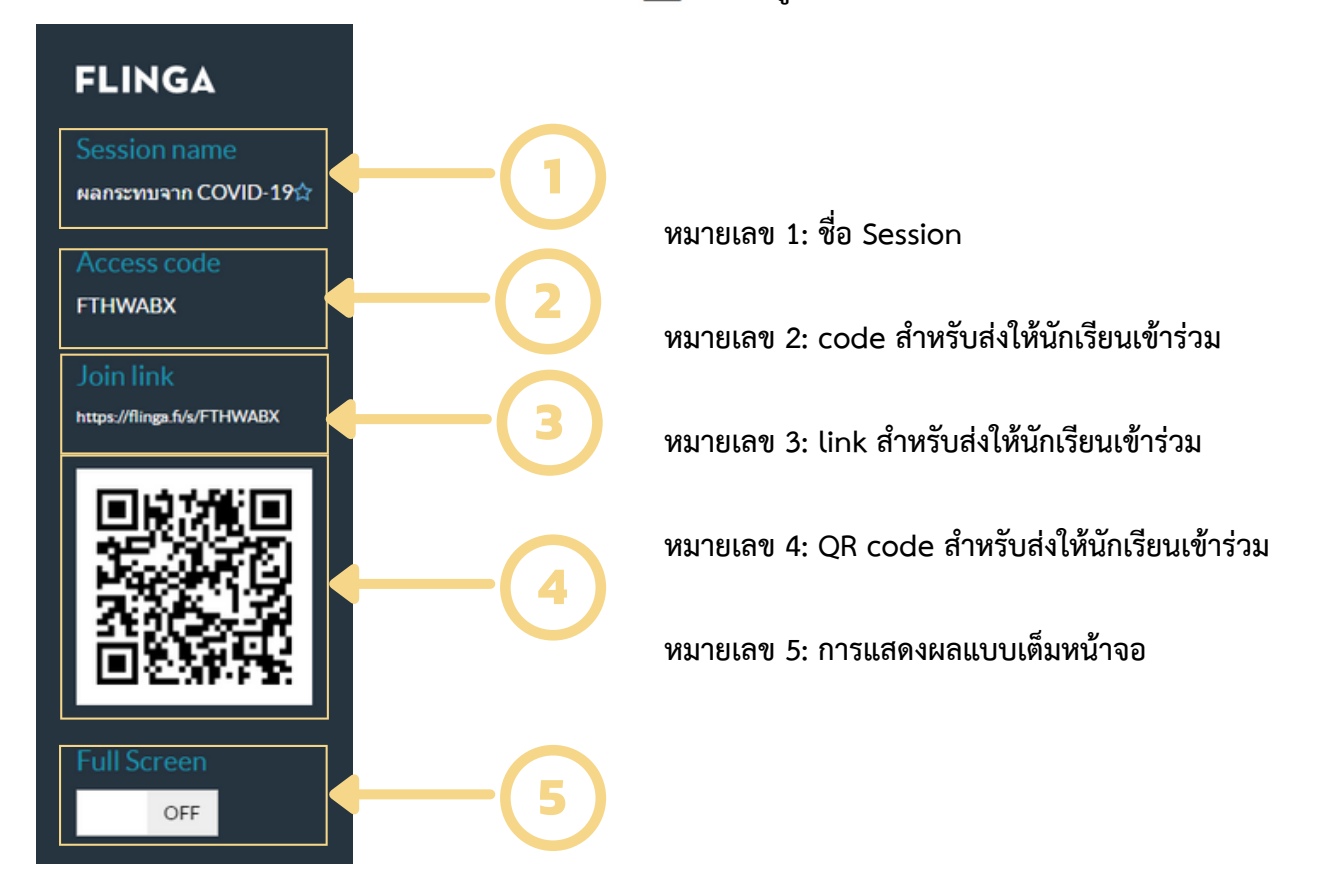

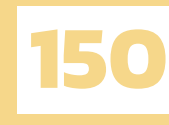

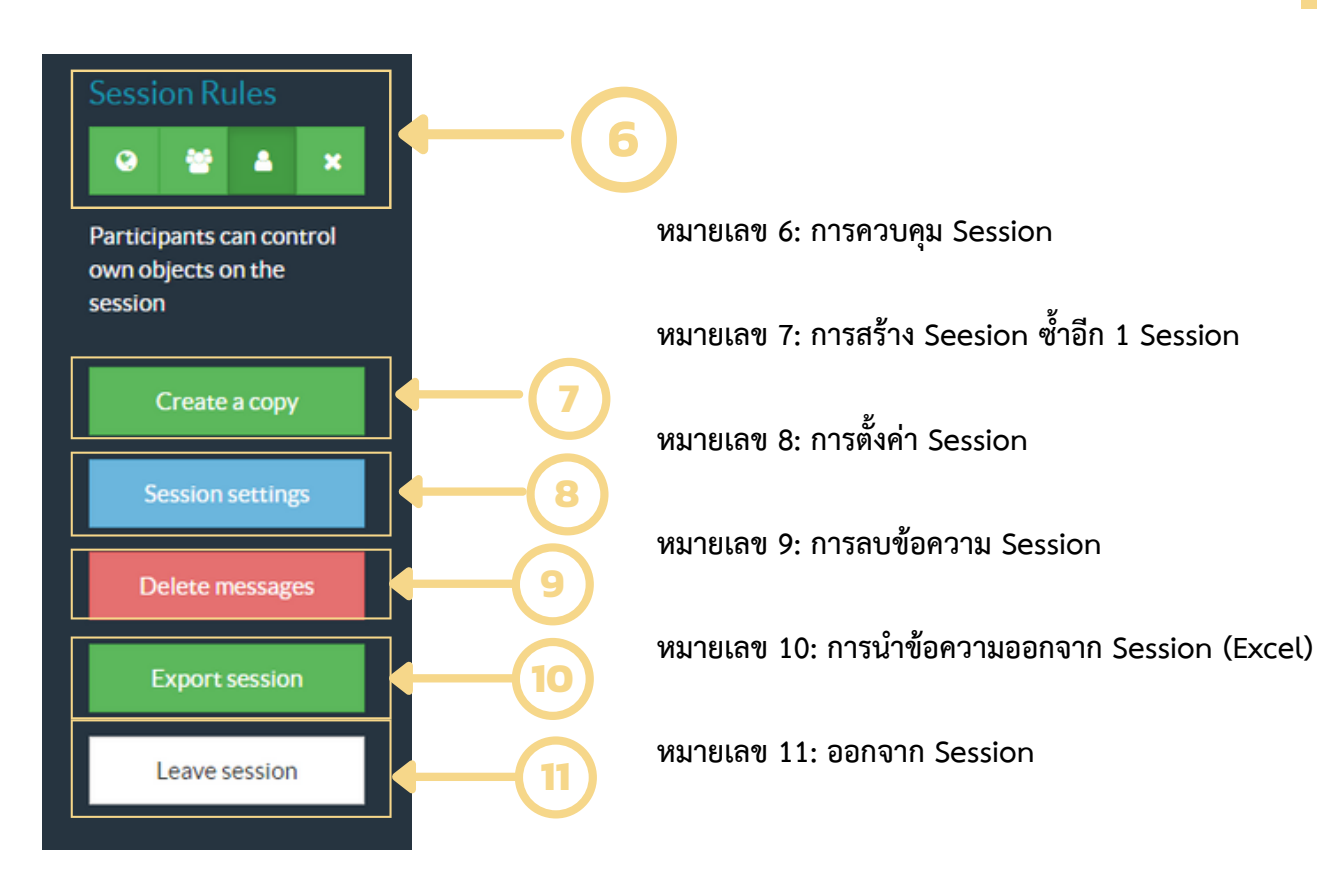

- การตั้งค่า Sessions
   1. การตั้งกฎของ Session มีด้วยกัน 3 รูปแบบ คือ
  - 🐑 นักเรีย
    - นักเรียนสามารถแก้ไขวัตถุได้ทุกอย่าง
- \*\*

x

- นักเรียนสามารถแก้ไขวัตถุได้เพียงของตนเองและของเพื่อน
- 👌 นักเรียนส
  - นักเรียนสามารถแก้ไขวัตถุได้เพียงของตนเองเท่านั้น
  - นักเรียนไม่สามารถแก้ไขวัตถุได้

ครูสามารถคลิกที่ไอคอนของกฎที่ต้องการเลือกได้เลย เมื่อคลิกแล้ว กฎที่เลือกนั้นจะขึ้นเป็นสี เขียวเข้ม เช่น ในภาพคือการเลือกกฎที่นักเรียนสามารถแก้ไขวัตถุได้ทุกอย่าง

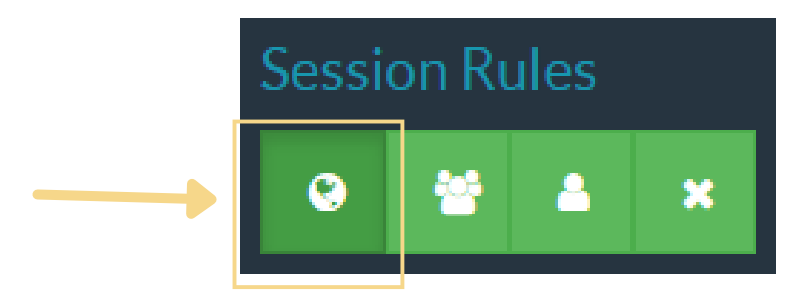

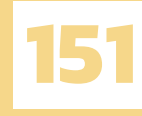

ครูจะสามารถควบคุม

2. การตั้งค่า Session ด้วยการคลิก Session settings ตัวเลือกที่นักเรียนสามารถใช้งานได้ ไม่ว่าจะเป็นสี และวัตถุต่าง ๆ

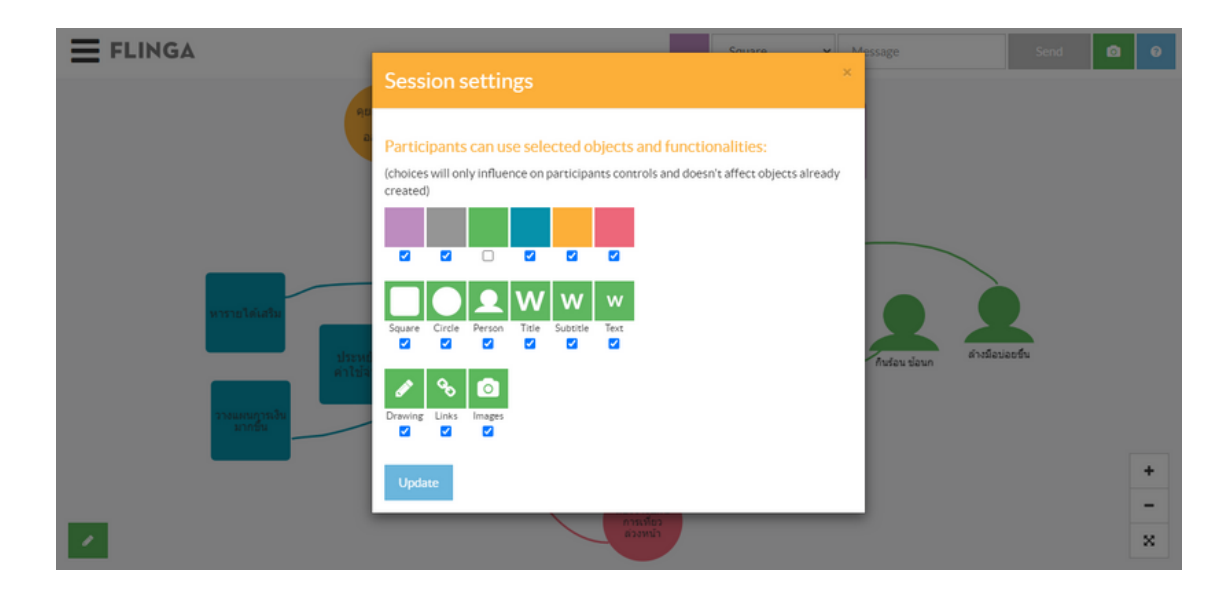

#### **LEARNING ACTIVITIES**

Flinga เป็นเว็บไซต์สำหรับการสร้างความรู้ร่วมกัน Flinga เปิดโอกาสให้นักเรียนเข้าร่วม การสนทนาหรือตอบคำถามที่ครูถามเป็นรายบุคคลแบบพร้อม ๆ กัน Flinga ช่วยให้สามารถรวบรวม ความคิดเห็น และคำตอบของนักเรียนได้อย่างรวดเร็วและง่ายดายต่อการแสดงให้นักเรียนในชั้นเรียนทุกคน ได้เห็น นักเรียนจะมีส่วนร่วมในการทำงานร่วมกันด้วยวิธีที่ง่ายและสนุกสนาน ซึ่งต่อจากนี้เราจะพูดถึงกิจกรรม ที่น่าสนใจ

การเข้า Learning Activities ครูสามารถคลิกที่ Activities เพื่อเลือกกิจกรรมที่ครูสนใจไม่ว่า จะเป็น Flinga Discover , Flinga Explore หรือ Flinga Reflect ถ้าหากครูสนใจกิจกรรมไหนคลิก OPEN ของกิจกรรมนั้นได้เลย

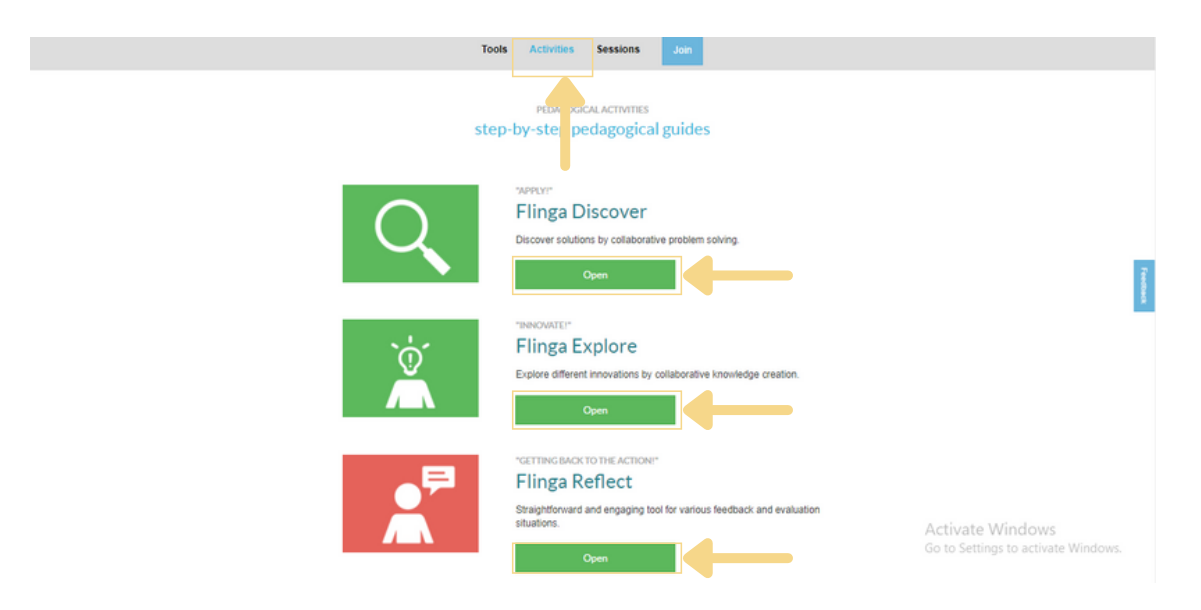

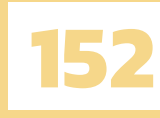

เมื่อคลิก OPEN แล้วก็จะไปสู่หน้าของกิจกรรมนั้น ๆ ซึ่งจะมีการใช้งานที่ต่างกัน เราจะอธิบาย ถึงความแตกต่างของแต่ละกิจกรรม ว่ากิจกรรมใดเหมาะการสอนแบบไหน มีวัตถุประสงค์เพื่ออะไร ใช้ใน ช่วงไหนของการจัดการเรียนการสอนหลังจากที่ได้สอนการสร้าง Session แล้ว ซึ่งการสร้าง Session ของ ทุกกิจกรรมนั้นจะเหมือนกัน ดังนี้

การสร้าง Session ของ Activities

1. ตั้งชื่อ Session ที่ครูต้องการให้นักเรียนศึกษา ในช่อง Session name

| 1. Name your session: |  |
|-----------------------|--|
| Session name          |  |

 ตั้งหัวข้อปัญหาที่ครูต้องการให้นักเรียนแก้ปัญหา หรือหัวข้อที่ครูต้องการให้นักเรียนให้ ข้อเสนอแนะ ในช่อง topic

| eate the central, open-endec<br>ample: "Design ways to cut pu<br>eate up to 5 problems. | l, problems your stud<br>blic spending in a time | dents will be wor<br>of economic cris | rking on, for<br>is". You can |  |
|-----------------------------------------------------------------------------------------|--------------------------------------------------|---------------------------------------|-------------------------------|--|
| topic                                                                                   |                                                  |                                       |                               |  |
| topic                                                                                   |                                                  | -                                     | +                             |  |

สามารถลบหัวข้อโดยคลิกที่ไอคอนลบ

3.

 เมื่อครูตั้งชื่อ session และตั้งหัวข้อ topic ได้แล้ว ก็คลิก Start Activity เพื่อเป็นการเริ่ม กิจกรรมได้เลย

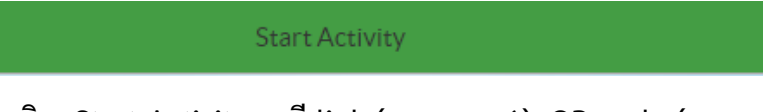

5. หลังจากครูคลิก Start Activity จะมี link (หมายเลข 1), QR code (หมายเลข 2) และ code (หมายเลข 3) สำหรับส่งให้นักเรียน เพื่อให้นักเรียนเข้าร่วมในการตอบคำถาม

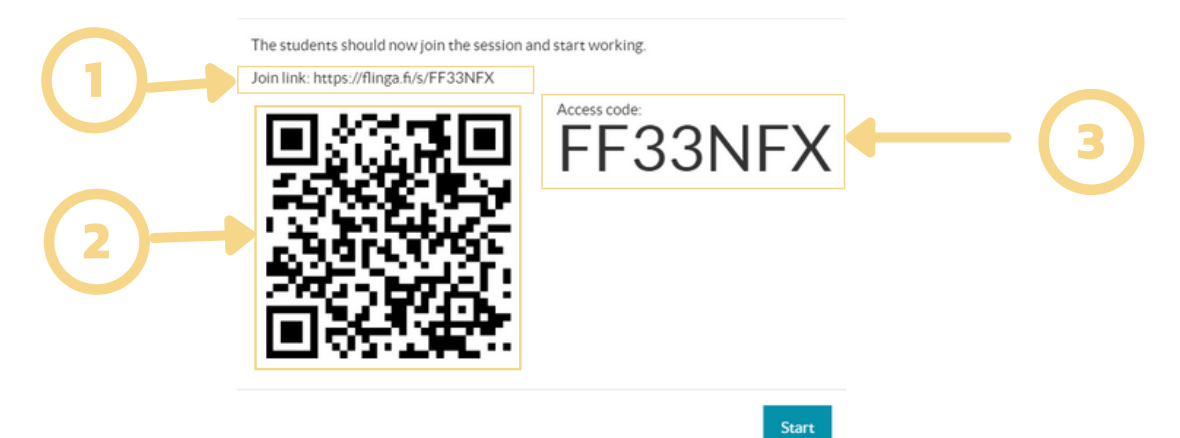

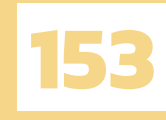

#### **FLINGA DISCOVER**

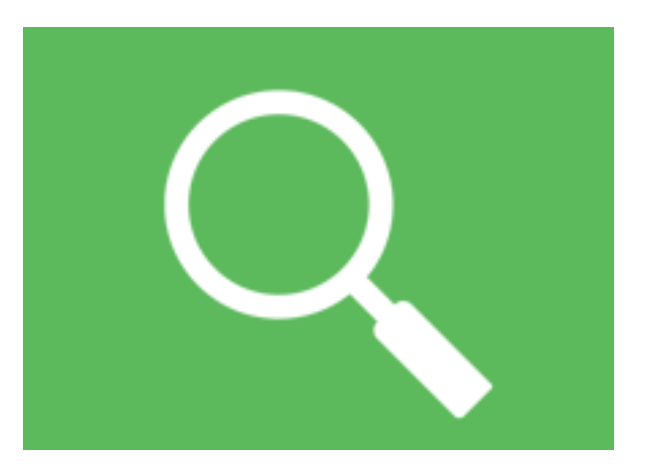

Flinga Discover เป็นกิจกรรมการเรียนรู้ที่เหมาะสำหรับนักเรียนกลุ่มเล็ก ๆ ที่พยายาม ค้นหาวิธีแก้ปัญหาปลายปิด จากหัวข้อที่ครูกำหนด เป็นวิธีที่ครูสามารถผลักดันให้นักเรียนได้เกิดการ เรียนรู้ร่วมกันและทำให้นักเรียนได้รับความรู้ใหม่ ๆ เพิ่มขึ้น

วัตถุประสงค์

- 1. ครูต้องการผลักดันให้นักเรียนเกิดการเรียนรู้ร่วมกัน
- 2. ครูต้องการประเมินว่านักเรียนสามารถประยุกต์ใช้สิ่งที่เรียนรู้ได้หรือไม่
- 3. ครูต้องการฝึกทักษะการแก้ปัญหาปลายปิดของนักเรียน

กรอบเวลา : 15 - 90 นาที

เครื่องมือ

นักเรียน : คอมพิวเตอร์หรือมือถือ 1 เครื่องพร้อมอินเทอร์เน็ต/กลุ่ม ครู: คอมพิวเตอร์หรือมือถือ 1 เครื่องพร้อมอินเทอร์เน็ต

สมรรถนะ

- 1. Communication (การสื่อสาร)
- 2. Collaboration (การทำงานร่วมกัน)

ประโยชน์

การใช้ Flinga Discover จะช่วยให้นักเรียนสามารถนำความรู้ที่ครูสอนไปใช้ ในการค้นหา วิธีแก้ปัญหาประเภทต่าง ๆ เช่น ครูใช้ Flinga Discover เพื่อประเมินว่านักเรียนเข้าใจสิ่งที่เรียนรู้ไป อย่างไรและสามารถนำไปปฏิบัติได้หรือไม่ แต่ครูก็ยังสามารถใช้กิจกรรมนี้ได้ในช่วงต้นคาบ เพื่อกระตุ้น นักเรียนและประเมินนักเรียนก่อนเรียนก็ได้

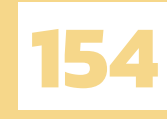

#### **FLINGA DISCOVER**

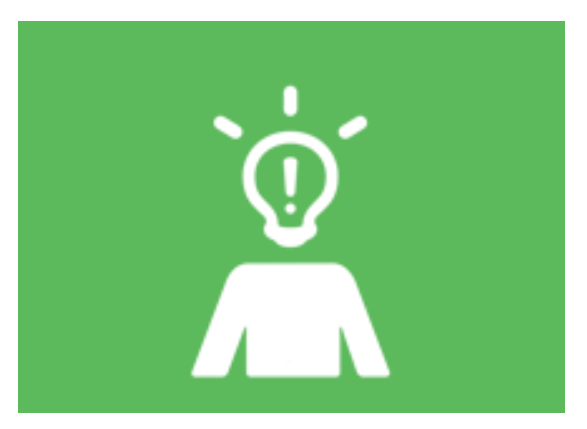

Flinga Explore เป็นกิจกรรมการเรียนรู้ที่เหมาะสำหรับนักเรียนกลุ่มเล็ก ๆ ที่พยายาม ค้นหาวิธีแก้ปัญหาปลายเปิดจนเกิดเป็นนวัตกรรมโดยการแก้ไขปัญหา อย่างสร้างสรรค์ (Creative Problem Solving : CPS) จนเกิดเป็นนวัตกรรม วิธีนี้ช่วยให้ครูสามารถเรียกความสนใจจากนักเรียน ได้ ทำให้นักเรียนได้แก้ปัญหาร่วมกัน โดยอาศัยปัญหาปลายเปิดที่ไม่มีคำตอบที่ถูกต้อง

วัตถุประสงค์

- 1. ครูต้องการฝึกทักษะการแก้ปัญหาปลายเปิดของนักเรียน
- 2. ครูต้องการให้นักเรียนใช้การคิดเชิงนวัตกรรม (Innovative Thinking)
- ครูต้องการให้นักเรียนมีการแก้ไขปัญหาอย่างสร้างสรรค์ (Creative Problem Solving : CPS)

กรอบเวลา : 15 - 90 นาที

เครื่องมือ

นักเรียน : คอมพิวเตอร์หรือมือถือ 1 เครื่องพร้อมอินเทอร์เน็ต/กลุ่ม ครู: คอมพิวเตอร์หรือมือถือ 1 เครื่องพร้อมอินเทอร์เน็ต

#### สมรรถนะ

- 1. Communication (การสื่อสาร)
- 2. Collaboration (การทำงานร่วมกัน)

#### ประโยชน์

การใช้ Flinga Explore จะช่วยให้นักเรียนเสริมสร้างความเข้าใจ และหาวิธีการแก้ปัญหา ในหัวข้อปลายเปิด เช่น ครูสามารถใช้ Flinga Explore ในช่วงต้นคาบ เพื่อกระตุ้นการคิดที่เป็น ประสบการณ์ของนักเรียน ซึ่งจะช่วยให้นักเรียนได้รับความรู้ใหม่ ๆ แต่ครูก็ยังสามารถใช้กิจกรรมนี้ หลังจากที่นักเรียนศึกษาหัวข้อแล้ว เพื่อที่จะประเมินว่านักเรียนสามารถประยุกต์การใช้งาน และ สังเคราะห์ได้หรือไม่

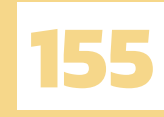

#### FLINGA REFLECT

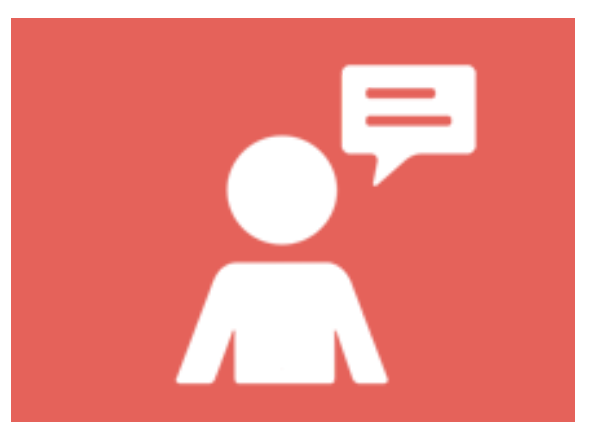

Flinga Reflect เป็นเครื่องมือที่เรียบง่ายและมีประสิทธิภาพ เหมาะสำหรับ การประเมิน และให้ข้อเสนอแนะ เพื่อนำไปปรับปรุง เน้นการประเมินในแง่มุมที่สำคัญที่สุดของกระบวนการที่อยู่ ระหว่างการประเมินผลและกระตุ้นให้ผู้เข้าร่วมสะท้อนความคิดของตนไม่ว่าจะเป็นรายบุคคลหรือ กลุ่มย่อย

วัตถุประสงค์

- 1. ครูต้องการรับข้อเสนอแนะจากนักเรียนทันที
- 2. ครูต้องการเครื่องมือที่เรียบง่าย มีประสิทธิภาพในการประเมินผล และการให้ข้อเสนอแนะ
- 3. ครูต้องการให้กระบวนการเรียนรู้มีการกระตุ้นให้นักเรียนเกิดการมีส่วนร่วมในชั้นเรียน

กรอบเวลา : 15 - 45 นาที

#### เครื่องมือ

นักเรียน : คอมพิวเตอร์หรือมือถือ 1 เครื่องพร้อมอินเทอร์เน็ต/กลุ่ม ครู: คอมพิวเตอร์หรือมือถือ 1 เครื่องพร้อมอินเทอร์เน็ต

สมรรถนะ

- 1. Critical thinking (การคิดอย่างมีวิจารณญาณ)
- 2. Analytical thinking (การคิดวิเคราะห์)

#### ประโยชน์

Flinga Reflect ช่วยเพิ่มทักษะการคิดวิเคราะห์และการคิดอย่างมีวิจารณญาณของ นักเรียนด้วยการสะท้อนคิดและการประเมินผล นับเป็นสิ่งที่จะแสดงภาพความเข้าใจเกี่ยวกับ ความสำเร็จของกระบวนการเรียนรู้ที่ได้จัดในชั้นเรียนและนำไปต่อยอดในการเรียนการสอนคาบ ถัดไป เครื่องมือนี้มีเหมาะสำหรับขั้นสรุปและขั้นตอนการประเมินผล แต่ก็ยังสามารถใช้เมื่อไหร่ก็ได้ ในระหว่างกระบวนการเรียนรู้เมื่อต้องการการประเมินผลและต้องการรับข้อเสนอแนะ

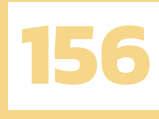

Flinga เป็นเว็บไซต์ของการเรียนรู้ที่ใช้เทคโนโลยีเป็นสื่อกลางระหว่างครูและนักเรียน มีทั้ง การสอบถามข้อมูลและการให้ข้อเสนอแนะที่อยู่ในการจัดการเรียนการสอนของครูในทุกวันนี้ แทนที่จะ มุ่งไปที่การได้มาซึ่งความรู้ของนักเรียนครูสามารถใช้ Flinga เป็นกิจกรรมที่ให้นักเรียน มีส่วนร่วมใน การเรียนการสอนในการแลกเปลี่ยนความรู้ร่วมกัน ซึ่งสามารถใช้งานได้ทั้งกลุ่มเล็กไปจนถึงกลุ่มใหญ่ ไม่ว่าการจัดการเรียนการสอนจะเป็นการบรรยายที่มีนักเรียนจำนวนมาก การบรรยายที่มีนักเรียนจำนวน น้อย การเรียนร่วมกันเป็นทีม หรือจะเป็นเพียงการจัดการเรียนการสอนรายบุคคล Flinga จะมีกิจกรรม ที่เหมาะสมกับการจัดการเรียนการสอนในรูปแบบนั้น ๆ ตามที่ครูต้องการ ในส่วนของกิจกรรมการเรียนรู้ จะเน้นที่พัฒนาตัวนักเรียนด้วยไม่ว่าจะเป็นการสื่อสาร การทำงานร่วมกัน การคิดอย่างมีวิจารณญาณ หรือ การคิดวิเคราะห์ ถือเป็นการสอดแทรกทักษะในศตวรรษที่ 21 ไปในกิจกรรมการเรียนรู้นั้น ๆ ด้วย

## แหล่งอ้างอิง

ENGAGING STUDENTS WITH FLINGA. (n.d.). nordtouch. Retrieved 2 13, 2021, from https://www.nordtouch.fi/ การใช้แอปพลิเคชันที่สามารถแลกเปลี่ยน และแชร์ความเห็นซึ่งกันและกัน(Flinga). (2017). http://www.agr.rmutt.ac.th/ Flinga platform. (2018). University of Luxembourg. Retrieved 2 24, 2021, from https://digital-learning.lu/tools-resources/digital-tools/flinga/ Veröffentlicht. (2019, 8 28). FLINGA: OFFENES BRAINSTORMING-TOOL, KOLLABORATIVE MINDMAP & WHITEBOARD. Ebildungslabor. Retrieved 2 13, 2021, from https://ebildungslabor.de/blog/flinga/#0